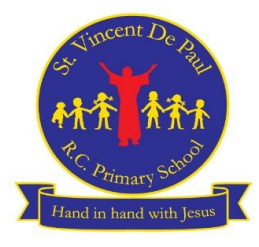

## **Computing**

## Summer Curriculum Overview

| SummerBeebots<br>(Information<br>Technology)Creating Pictures<br>Using 2 Paint<br>(Information<br>Technology)PowerPoint:<br>Rainforests<br>(Information<br>Technology)PowerPoint:<br>Revolution<br>(Information<br>Technology)PowerPoint:<br>Revolution<br>(Information<br>Technology)PowerPoint:<br>Earth<br>(Information<br>Technology)Word: Biographies<br>Barth<br>(Information<br>Technology)Use an input/output<br>deviceUse 2Paint a Picture<br>to create my own art<br>based upon a styleCreate slides using<br>designUse different fonts<br>and sizesPowerPoint: Extreme<br>Earth<br>(Information<br>Technology)Use different fonts<br>and sizesFix errors in an<br>algorithmCombine more than<br>one effect in a<br>picture to enhance<br>my patternsCreate ny own text<br>boxesInsert pictures and<br>shapes into a<br>documentCreate my own text<br>boxesInsert pictures and<br>shapes into a<br>documentCreate my own text<br>boxesCreate my own text<br>boxesCreate my own text<br>boxesCreate my own text<br>boxesCreate my own text<br>boxesCreate my own text<br>boxesCreate my own text<br>boxesCreate my own text<br>boxesCreate and<br>shapes into a<br>documentChoose a<br>boxesChoose a<br>boxesChoose a<br>boxesChoose a<br>boxesChoose a<br>boxesChoose a<br>boxesChoose a<br>boxesChoose a<br>boxesChoose a<br>boxesChoose a<br>boxesChoose a<br>boxesChoose a<br>boxesChoose a<br>boxesChoose a<br>boxesCopy and paste<br>items into aCopy and paste<br>items into aCopy and paste<br>items into aCopy and paste<br>items into aCopy and paste<br>items |             | Year 1                                                                                                    | Year 2                                                                                                    | Year 3                                                                                                    | Year 4                                                                                                    | Year 5                                                                                                    | Year 6                                                                                                    |
|----------------------------------------------------------------------------------------------------|-------------|----------------------------------------------------------------------------------------------------|----------------------------------------------------------------------------------------------------|----------------------------------------------------------------------------------------------------|----------------------------------------------------------------------------------------------------|----------------------------------------------------------------------------------------------------|----------------------------------------------------------------------------------------------------|
| document Print my document   Navigate through a slide show                                                                                                    | Summer<br>1 | Beebots<br>(Information<br>Technology)<br>Use an input/output<br>device<br>Fix errors in an<br>algorithm<br>Understand the basic<br>features of a Beebot<br>Move a Beebot<br>accurately to its<br>chosen destination | Creating Pictures<br>Using 2 Paint<br>(Information<br>Technology)<br>Use 2Paint a Picture<br>to create my own art<br>based upon a style<br>Combine more than<br>one effect in a<br>picture to enhance<br>my patterns | PowerPoint:<br>Rainforests<br>(Information<br>Technology)Create slides using<br>designCreate slides using<br>designCreate my own text<br>boxesAdd images and<br>shapes to my<br>PowerPointCreate a PowerPointCreate a PowerPointUsing transitionsMove and delete<br>slidesNavigate through a<br>slide show | Word: Industrial<br>Revolution<br>(Information<br>Technology)Use different fonts<br>and sizesUse different fonts<br>and sizesInsert pictures and<br>shapes into a<br>documentChoose a<br>background colourUse a header and<br>footerCopy and paste<br>items into a<br>documentPrint my document | PowerPoint: ExtremeEarth(InformationTechnology)Create slides using<br>designCreate my own text<br>boxesAdd images and<br>shapes to my<br> | Word: Biographies<br>(Information<br>Technology)Use different fonts and<br>sizesUse different fonts and<br>sizesInsert pictures and<br>shapes into a<br>documentChoose a background<br>colourUse a header and<br>footerCopy and paste items<br>into a documentPrint my document |

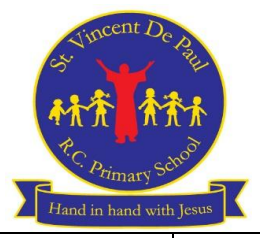

| Summer<br>2 | <u>Animated Story</u><br><u>Books (Information</u><br><u>Technology)</u>                                                                                                    | <u>Creating Pictures</u><br><u>Using 2 Paint</u><br>(Information<br><u>Technology)</u>                       | <u>Word: Animal Fact</u><br><u>file (Information</u><br><u>Technology)</u>                                                                                                    | <u>Excel: Data for</u><br><u>Birds (Information</u><br><u>technology)</u>                                                                                                    | <u>PowerPoint: Extreme</u><br><u>Earth</u><br>(Information<br><u>Technology)</u>                                                                                           | Micro:Bit/Tinkercad<br>(Computer Science)<br>Write a program that                                                                                                    |
|-------------|----------------------------------------------------------------------------------------------------|----------------------------------------------------------------------------------------------------|----------------------------------------------------------------------------------------------------|----------------------------------------------------------------------------------------------------|----------------------------------------------------------------------------------------------------|----------------------------------------------------------------------------------------------------|
|             | Add pictures, edit<br>text and save and<br>open my e-book<br>Use sounds, voice<br>recordings, music<br>and animations to my<br>e-book<br>Add a background to<br>my page<br>Use additional pages<br>and animations to my<br>story | Create my own art by<br>repeating patterns in<br>a variety of ways<br>Use the eCollage<br>function in 2Paint | Use different fonts<br>and sizes<br>Insert pictures and<br>shapes into a<br>document<br>Choose a<br>background colour<br>Use a header and<br>footer<br>Copy and paste<br>items into a<br>document<br>Print my document | Insert data into cells<br>Adjust column width<br>and row height<br>Use cell alignment<br>(top, bottom, middle,<br>left, centre and right)<br>Use cell reference to<br>complete<br>calculations<br>Insert and delete<br>rows/columns and<br>cells<br>Sort data by columns<br>Print a worksheet<br>using print setting | Add notes to my<br>PowerPoint<br>Create a PowerPoint<br>using animations<br>Add charts and graphs<br>to my PowerPoint<br>Add data from<br>spreadsheets to my<br>PowerPoint | displays an arrow to<br>indicate cardinal<br>compass directions<br>with an 'On start'<br>loading screen<br>Identify errors (bugs)<br>in the code and<br>suggest ways to fix<br>(debug) them<br>Identify key industries<br>that use 3D CAD<br>modelling and why<br>Recall and describe<br>the name and use of<br>key tools used in<br>Tinkercad (CAD)<br>software<br>Combine more than<br>one object to develop<br>a finished 3D CAD<br>model in Tinkercad |

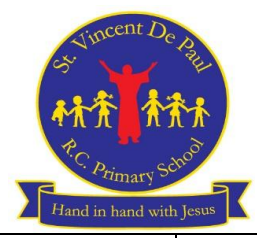

| Skills             | Pupil Login and<br>Accessing Software                                                                                                    | Pupil Login and<br>Accessing Software                                                                                                    | Pupil Login and<br>Accessing Software                                                                                                    | Pupil Login and<br>Accessing Software                                                                                                    | Pupil Login and<br>Accessing Software                                                                                                    | Pupil Login and<br>Accessing Software                                                                                                    |
|--------------------|----------------------------------------------------------------------------------------------------|----------------------------------------------------------------------------------------------------|----------------------------------------------------------------------------------------------------|----------------------------------------------------------------------------------------------------|----------------------------------------------------------------------------------------------------|----------------------------------------------------------------------------------------------------|
| Taught<br>All Year | Turn on the iPad<br>Use my own<br>username and<br>password to login to<br>Purple Mash<br>Unlock an iPad using<br>the home button<br>Find the app that I<br>am using on the iPad | Access the school<br>network using my<br>class username and<br>password<br>Use my own<br>username and<br>password to login to<br>Purple Mash<br>Use my own<br>username and<br>password to login to<br>Numbots<br>Select icons on the<br>desktop by double<br>clicking<br>Use the start menu<br>on Microsoft<br>Windows<br>Find the app that I<br>need to use on the<br>iPad | Use my class<br>username and<br>password to login to<br>the school network<br>Use my own<br>username and<br>password to login to<br>Purple Mash<br>Use my own<br>username and<br>password to login to<br>TT Rock Stars<br>Use my own<br>username and<br>password to login to<br>Accelerated Reader<br>Save my work to the<br>W:Drive folder<br>Open my files on the<br>W:Drive folder | Use my class<br>username and<br>password to login to<br>the school network<br>Use my own<br>username and<br>password to login to<br>Purple Mash<br>Use my own<br>username and<br>password to login to<br>TT Rock Stars<br>Use my own<br>username and<br>password to login to<br>Accelerated Reader<br>Save my work to the<br>W:Drive folder<br>Open my files on the<br>W:Drive folder | Use my class<br>username and<br>password to login to<br>the school network<br>Use my own username<br>and password to login<br>to Purple Mash<br>Use my own username<br>and password to login<br>to TT Rock Stars<br>Use my own username<br>and password to login<br>to Accelerated Reader<br>Save my work to the<br>W:Drive folder<br>Open my files on the<br>W:Drive folder<br>Internet Use:<br>Use an appropriate<br>search engine | Use my class<br>username and<br>password to login to<br>the school network<br>Use my own username<br>and password to login<br>to Purple Mash<br>Use my own username<br>and password to login<br>to TT Rock Stars<br>Use my own username<br>and password to login<br>to Accelerated Reader<br>Save my work to the<br>W:Drive folder<br>Open my files on the<br>W:Drive folder<br><u>Internet Use:</u><br>Use an appropriate<br>search engine |
|                    |                                                                                                    |                                                                                                    |                                                                                                    |                                                                                                    |                                                                                                    |                                                                                                    |

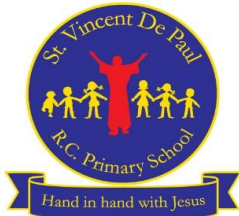

|  | Use an appropriate   | Use an appropriate   | Understand what to     | Understand what to     |
|--|----------------------|----------------------|------------------------|------------------------|
|  | search engine        | search engine        | type into a search     | type into a search     |
|  |                      |                      | engine to get more     | engine to get more     |
|  | Understand what to   | Understand what to   | accurate results       | accurate results       |
|  | type into a search   | type into a search   | Understand which       | Understand which       |
|  | engine to get more   | engine to get more   | websites I need to use | websites I need to use |
|  | accurate results     | accurate results     | to get more accurate   | to get more accurate   |
|  | Understand which     | Understand which     | information            | information            |
|  | websites I need to   | websites I need to   |                        |                        |
|  | use to get more      | use to get more      | Understand copyright   | Understand copyright   |
|  | accurate information | accurate information | and what information I | and what information I |
|  |                      |                      | am allowed to use      | am allowed to use      |
|  |                      |                      |                        |                        |
|  |                      |                      | Copy and paste items   | Copy and paste items   |
|  |                      |                      | from a website into a  | from a website into a  |
|  |                      |                      | document               | document               |
|  |                      |                      |                        |                        |
|  |                      |                      | Save items from the    | Save items from the    |
|  |                      |                      | Internet               | Internet               |
|  |                      |                      |                        |                        |
|  |                      |                      |                        |                        |
|  |                      |                      |                        |                        |
|  |                      |                      |                        |                        |
|  |                      |                      |                        |                        |